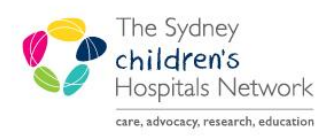

# QUICKSTART

A series of helpful guides provided by the Information Technology Department

## Dynamic Documentation – Discharge Summary Create Note

- Click the Discharge tab in the Paediatric View.
- The Discharge MPage opens.

| Menu 7          | < 🗸 - 👫 Paediat              | tric View     |           |
|-----------------|------------------------------|---------------|-----------|
| Paediatric View | 🏔 🕽   🖶 🖿   🔍 🔍   100% 🛛 🗸 🖨 |               |           |
| Results         | Patient Summary              | Common Orders | Discharge |

- Discharge sections on the left indicate the sections into which information can be added or drawn from the patient chart.
- Select a heading to go to that section of the Discharge Summary.
- Select a section header on the MPage to transfer to that tab in the patient chart.

| Documents (1)             |                                       |  |
|---------------------------|---------------------------------------|--|
| Go to Documentation tab   |                                       |  |
| Time of Service           | Subject                               |  |
| 13/01/16 08:23            | Insulin Dosing                        |  |
| * Displaying up to the la | st 50 recent notes for the last 7 day |  |

**Note** Complete the Medication Reconciliation prior to the Discharge summary to include the discharge medications.

#### Sections

#### **Documents:**

- Click to see documentation available in the patient's record.
- If the required documentation is not available change the timeframe.
- If text from the document is required open the document by clicking on its name.
- Click **Open Document.**
- Highlight the text to be copied.
- The Tag icon appears.
- Click **Tag** to save the text.
- Close the document by click the X in the top right corner.
- Click Refresh.
- The Tag icon is now active. Click to view tagged information.
- Click the Tag icon again to hide the list of tagged items.

#### Allergies

- Allergy information is visible.
- Additional allergies can be added by selecting the +.

#### **Summary of Care**

- This is a free text section.
- Click in the box to start typing.
- Click Save.

| Discharge Status              |
|-------------------------------|
| Documents (1)                 |
| Allergies (1)                 |
| Summary of Care               |
| Observations and Measurements |
| Pathology Results             |
| Pathology Reports (0)         |
| Medical Imaging               |
| Microbiology                  |
| Problems and Diagnoses        |
| Medications                   |
| Order Profile                 |
| Home Medications              |
| Outstanding Orders            |
| New Order Entry               |
| Create Note                   |

#### **Observations and Measurements**

- Display the latest recordings.
- Click on a category to view it as a graph.

#### **Pathology Results**

- Displays the latest set of results.
- To tag a result, right click on the required result.
- Click Tag.

#### Pathology, Medical Imaging and Microbiology

• These sections display available reports.

#### **Problems and Diagnosis**

• Displays the reason for the hospital visit.

#### Medications

• A list of administered medications provided.

#### **Order Profile**

• The list of inpatient medication orders if provided.

#### **Home Medications**

- The list of medication to be continued is imported from the Discharge Medication Reconciliation.
- The list is included in the Discharge Summary automatically.

### Outstanding Orders

#### New Order Entry

• New orders can be added if required.

**Note** When all the relevant information has been added the Discharge Summary is ready to be created.

- Click **Create Note** to begin the final document.
- Refer to the Create Note Quickstart to complete the note.